# **OBSBOT** Tail

### クイックスタートガイド

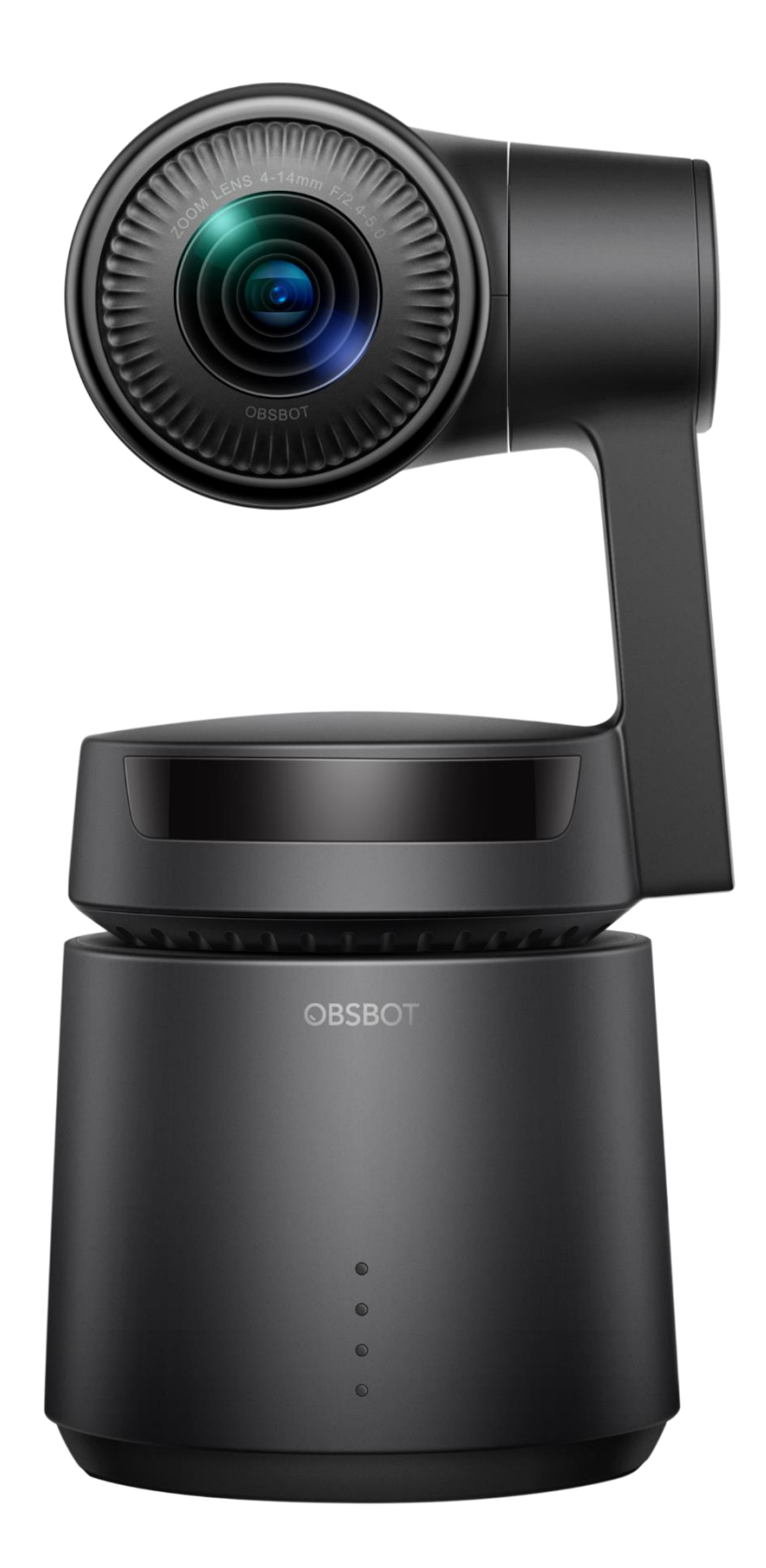

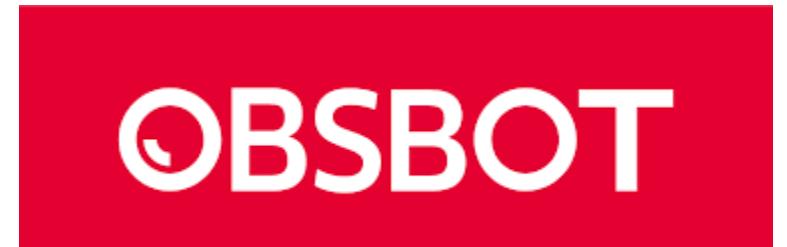

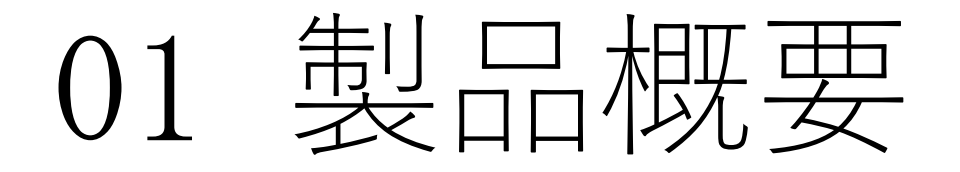

OBSBOT Tailは、Remo Tech社が開発した第一世代の一般ユーザー向けスマ ートカメラです。AIとモーションコントロールテクノロジー、さらにプロ レベルの画像処理を融合したOBSBOT Tailで動画も写真も思いのまま。強力 な機能とまったく新しい体験を約束する、コンテンツクリエイターの強い 味方です。

### 02 部品

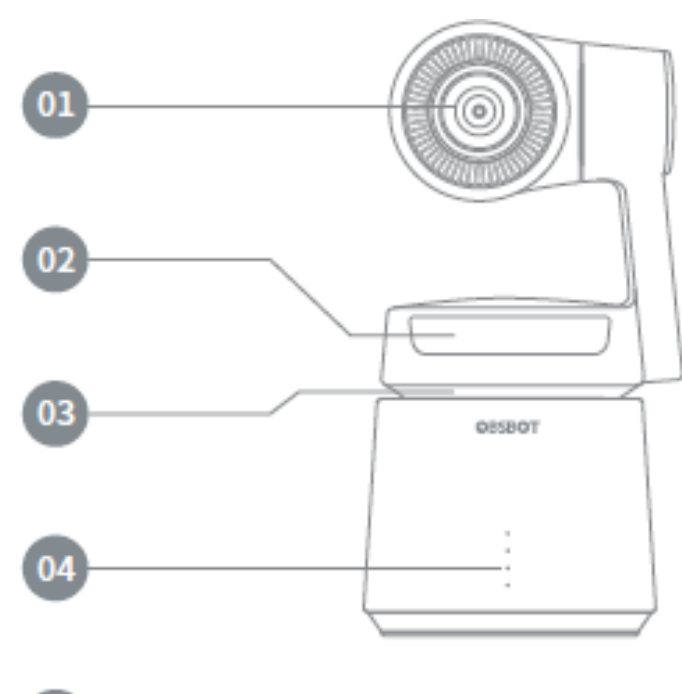

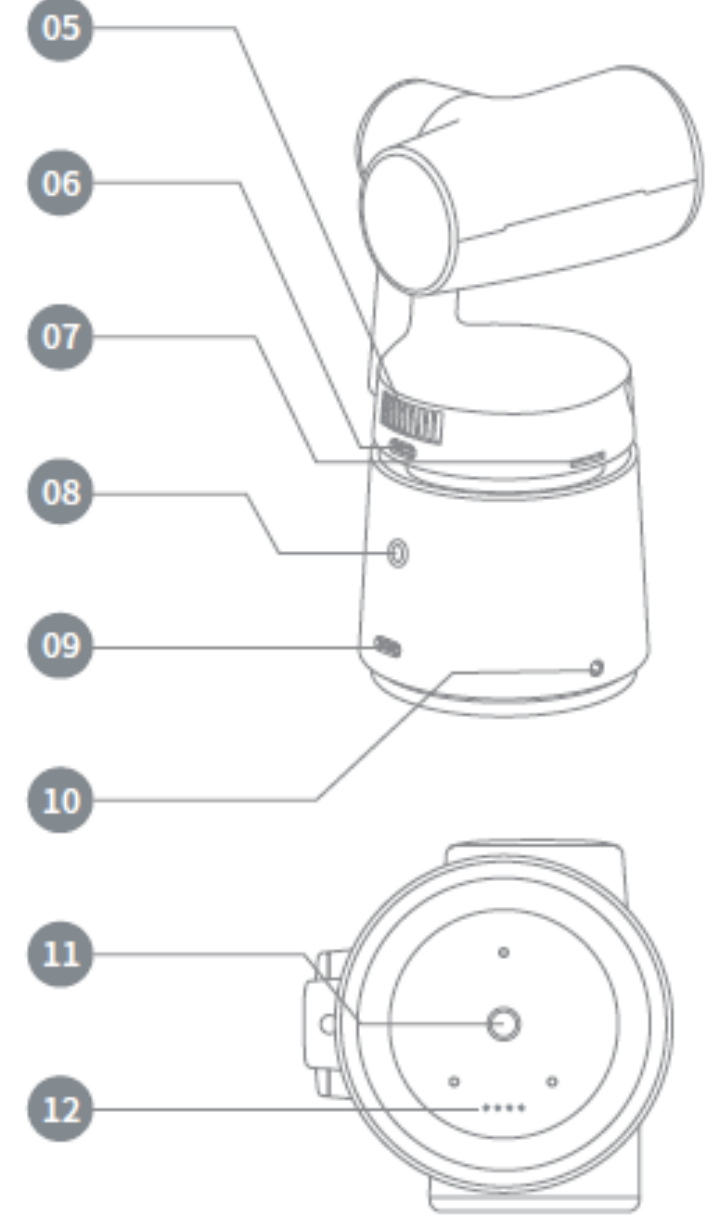

01 レンズ
02 カメラインジケーター
03 冷却用吸気口
04 バッテリーインジケーター
05 冷却用排気口
06 Type-Cデータポート
07 Micro SDスロット
08 電力ステータスボタン
09 Type-C充電スロット
10 マイクロフォンジャック
11 UNC 1/4-20
12 電気接続インターフェース

03 インジケーターステータス

バッテリーインジケーター

| バッテリーインジケーター     |          | ●点灯  | ○点滅  | ●オフ  |      |
|------------------|----------|------|------|------|------|
| タイプ              | 容量       | LED1 | LED2 | LED3 | LED4 |
|                  | 0%~10%   | 0    | •    | •    |      |
|                  | 11%~25%  | •    |      |      |      |
| 壷酒ギクンち           | 26%~30%  | ٠    | 0    |      |      |
| 電源ホタンを<br>押したときの | 31%~45%  | •    | •    |      |      |
|                  | 46%~60%  | •    | •    | 0    |      |
| ハッナリー快田          | 61%~75%  | •    | •    | •    |      |
|                  | 76%~95%  | ٠    | •    | •    | 0    |
|                  | 96%~100% | •    | •    | •    | •    |
|                  | 0%~10%   |      | •    | •    | •    |
|                  | 11%~25%  | •    |      |      |      |
| 放電               | 26%~45%  | •    | •    |      |      |
|                  | 46%~75%  | •    | •    | •    |      |
|                  | 76%~100% | ٠    | •    | ٠    | ٠    |
|                  | 0%~25%   | 0    | •    | •    | •    |
|                  | 26%~45%  | ٠    | 0    |      |      |
| 充電               | 46%~75%  | •    | •    | 0    |      |
|                  | 76%~95%  | ٠    | •    | ٠    | 0    |
|                  | 96%~100% | •    | •    | •    | •    |

#### カメラインジケーター

カメラインジケーターには5種類のステータスが設定されています。各イン ジケーターライトが点灯した際の表示内容は下記表をご確認下さい。

i de la com

O FOR

and the second second s

| カメラインジケーター | 説明                                     |
|------------|----------------------------------------|
| 000        | 3つのバーすべてが8秒間連続して赤色で点滅し、デバイスの温度が高すぎること  |
|            | を示し、デバイスが直接シャットダウンします。                 |
| 000        | 3つのバーすべてが2秒ごとに赤色で点滅し、TFカードの例外やレンズがまだロッ |
|            | クされているなどの警告を示します。                      |
| •••        | 赤色の3本のバーは、アップグレードの失敗やジンバルの障害など、デバイスの障  |
|            | 害を示します                                 |
| 000        | 3本のバーすべてが2秒ごとに黄色で点滅し、撮影中を示していますが、ターゲッ  |
|            | トが失われています。                             |
| •••        | 3つのバーすべてが黄色で点灯し、レンズがまだロックされているなどを示し、   |
|            | ターゲットが失われている、カメラが設定状態にあることを示します。       |
|            | 真ん中のバーが緑色で点灯し、ターゲットが失われている、ターゲットがないこ   |
|            | とを示します。                                |
| •••        | 緑色で点灯したバーは、ターゲットがないし、カメラは待機状態であるまたは    |
|            | アップグレードに成功したを示します。                     |
| 000        | 3つのバーすべてが2秒ごとに緑色で点滅し、ターゲットがある、カメラが通常撮  |
|            | 影状態であることを示します。                         |
| • •        | 真ん中のバーが2秒ごとに緑色で点滅し、ターゲットがない、カメラが通常撮影状  |
|            | 態であることを示します。                           |
| 000        | 3つのバーすべてが一回のみ緑色で点滅し、カメラが撮影中または録画中状態であ  |
|            | ることを示します。                              |

| 000    | 3つのバーすべてが400msごとで3回に緑色で点滅し、バーストモードでの撮影で<br>あることを示します。              |
|--------|--------------------------------------------------------------------|
| 000    | 3つのバーすべてが1秒ごとに緑色で点滅し、カウンターダウンがスタートされた<br>ことを示します。                  |
| 000    | 1、2、および3バーの連続で青色に点滅し、デバイスシステムの初期化を示しま<br>す。                        |
| 000    | 1、2、3バーがブルーで点滅し、その後、3 つのバーがすべて1回に青色で点滅<br>し、ジェスチャが正常に実行されたことを示します。 |
| 000000 | 3つのバーがすべて緑色と黄色で交互に点滅し、アップグレードまたはキャリブ<br>レーションが進行中であることを示します。       |

### 04 OBSBOT Studioアプリ

iOSユーザーの場合は、App Storeで「OBSBOT Studio」を検索してインスト ールしてください。Androidユーザーの場合は、Google Playで同様に 「OBSBOT Studio」を検索してインストールしてください。

## 05 OBSBOT Tailの使い方

充電方法

カメラに接続したCタイプの充電ケーブルをアダプターに接続し、しっかり 挿入されているか確認してください。充電中のステータスについては、03. インジケーターステータスの「バッテリーインジケーター」を参照してく ださい。 QC2.0対応のアダプターを使用した場合は約90分でフル充電され、 インジケーターライトが青色に点灯します。

) 初回起動時は必ず付属のType-Cケーブルで充電 を行ってください。

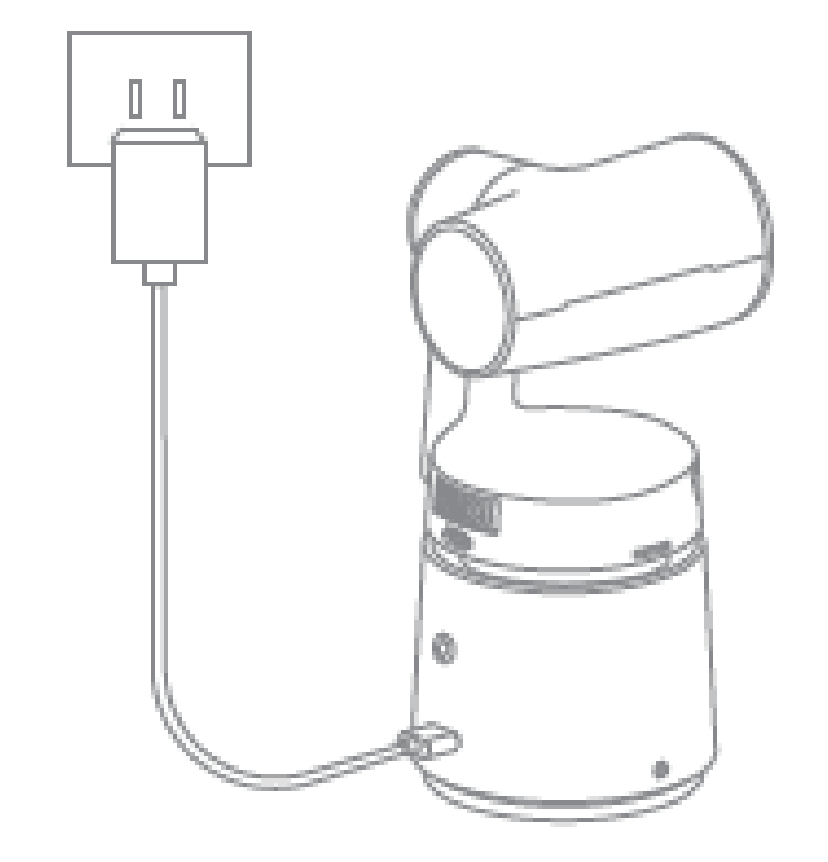

起動とシャットダウン

1. カメラの電源を入れる前にレンズを反時計まわりに回し、レンズのロッ クを解除してください。

2. カメラの電源をオンまたはオフにする場合は、電源ボタンを3秒以上長押 ししてください。

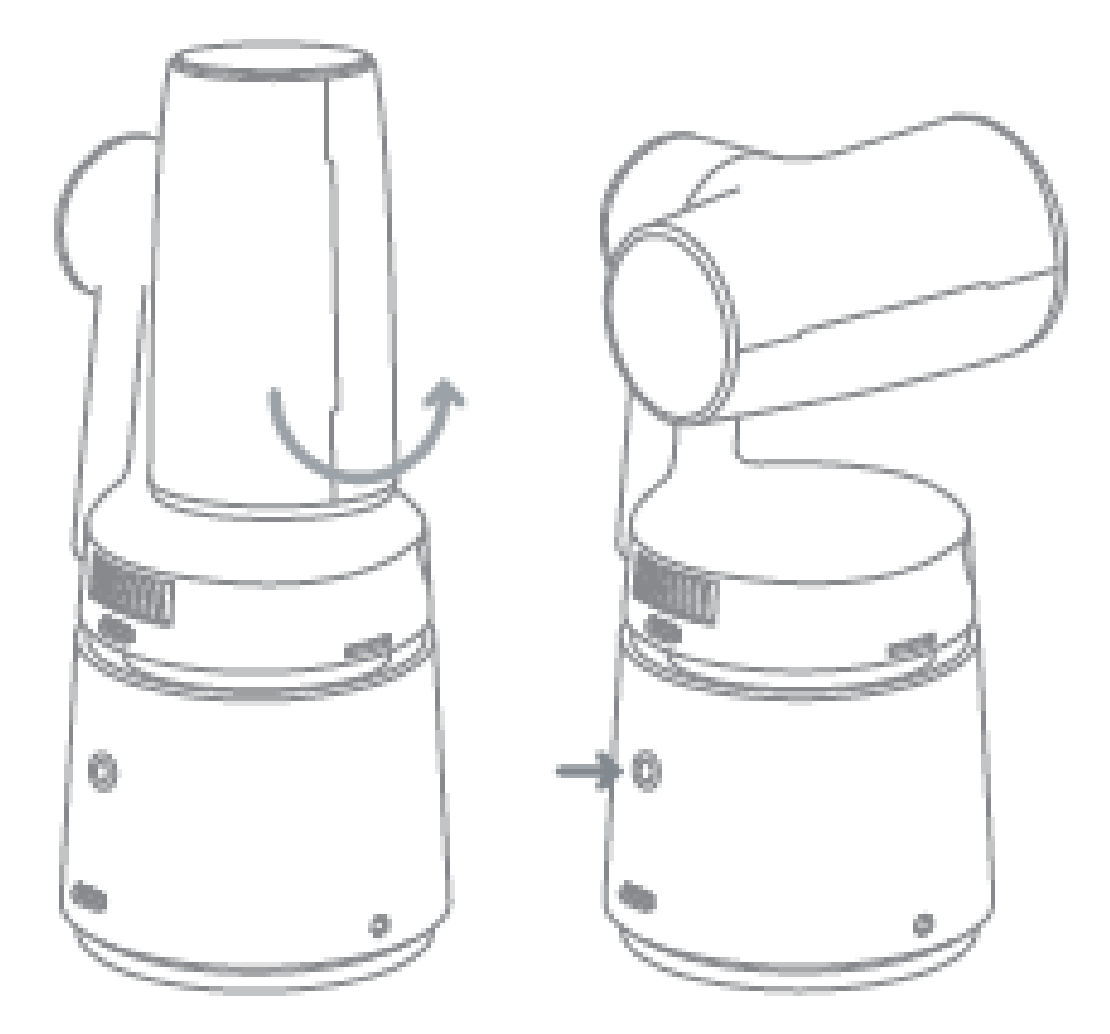

アプリの接続方法

1.0BSBOT Tailの電源を入れると、デバイスはセルフチェックを実行し、カ メラインジケーターがゆっくり黄色に点滅します。セルフチェックが完了 すると、カメラインジケーターが緑に点灯します。

2. スマートフォンまたはタブレットのWi-Fi機能を有効に設定し、Obsbot Studioアプリを実行してください。「OBSBOT-XXX」のネットワークを選択 し、デフォルトのパスワード「12345678」を入力すると接続出来ます。

#### 3. モバイルデバイスに接続した後は右下の撮影インターフェースに移動し て完了です。

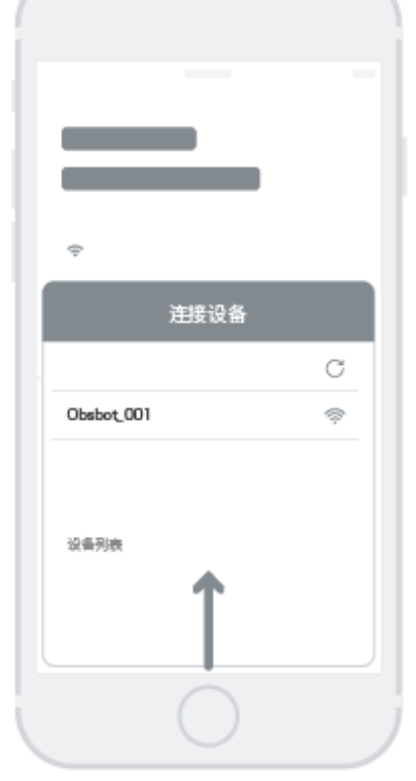

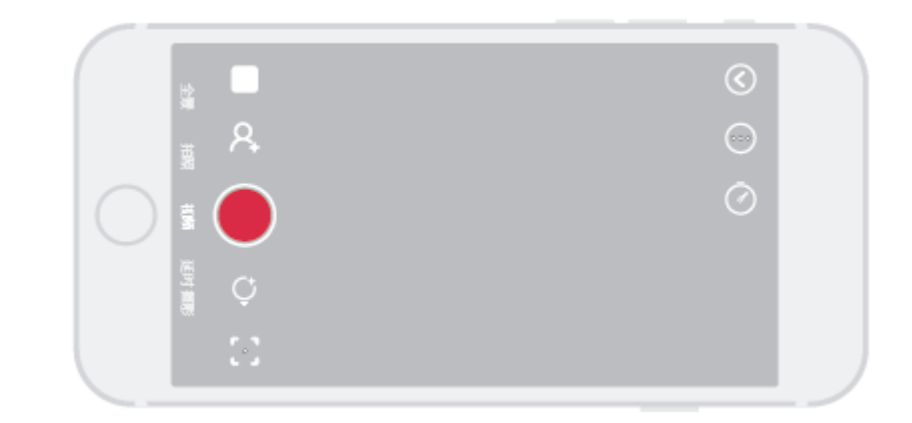

ジェスチャーコントロール

OBSBOT Tailはシンプルで使いやすいジェスチャーでの遠隔操作機能が搭載されています。アプリのホームページの[設定]タブに移動し、ジェスチャー機能を有効または無効にします。OBSBOT Tailがターゲットしている 被写体の顔付近で行ったジェスチャーを認識しますと、カメラインジケー ターライトが青に変わります。左から順にバーが青に点滅し、すべてのバーが青に点滅すると、ジェスチャーが成功したことを示します。

- 💞 開始/停止:撮影の開始または停止をカメラへ命令します。

- 🖑 🏷 ユーザー定義可能なジェスチャー

※デフォルト(左から):レンズロック、ズームイン・アウト、クレイジータイム

被写体選択

OBSBOT Tailでは、被写体を撮影する方法を下記二通りから選択頂けます: - ジェスチャー:カメラの電源を入れた後、[被写体選択ジェスチャー]を実 行、または撮影対象を選択します。

- アプリ:

a) アプリの撮影インターフェースで被写体を2回タップすると、自動的に [シングルモード] に設定されます。さらに被写体を2回タップすると、現在 選択している被写体を解除します。画面の別のオブジェクトを1回タップす ると、新たな被写体として設定されます。

b) ポートレイトアイコンをクリックすると、[クイック] と [複数の被写体]

#### でモードを切り替えることができます。

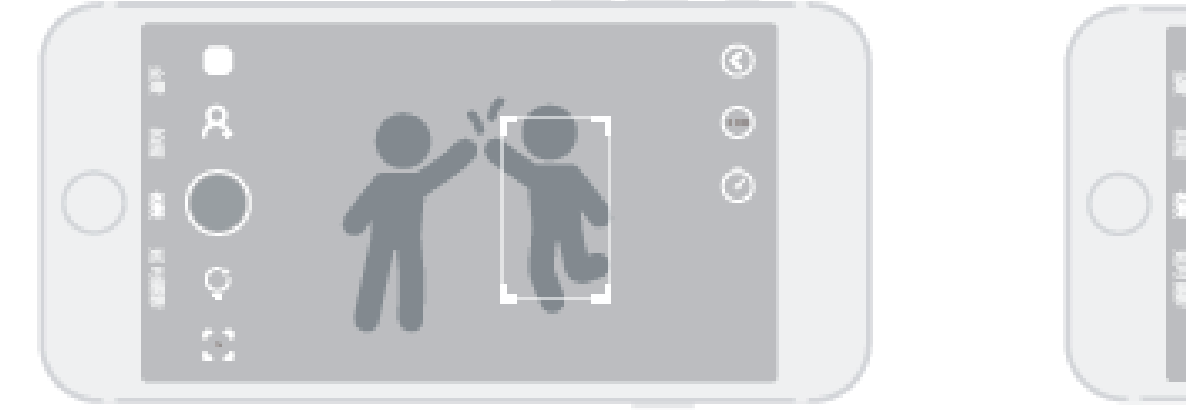

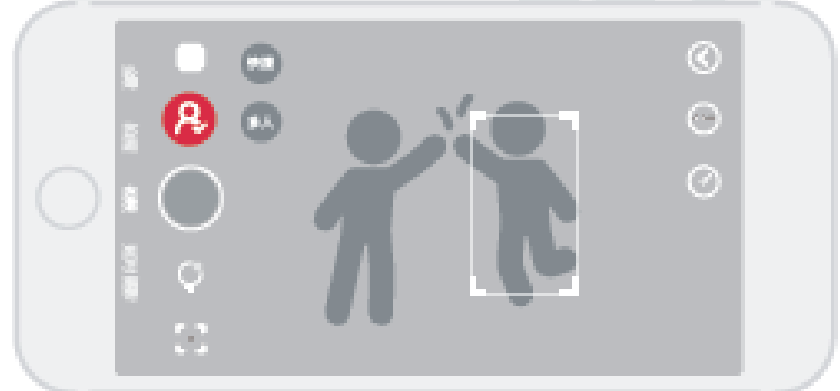

ローンチパッド

独自のワンクリック機能では、クリックするだけで、素早く簡単に特殊エフェクトを起動することができます。同時に、特殊エフェクトをカスタマ イズすることで思いどおりの作品を作ることもできます。

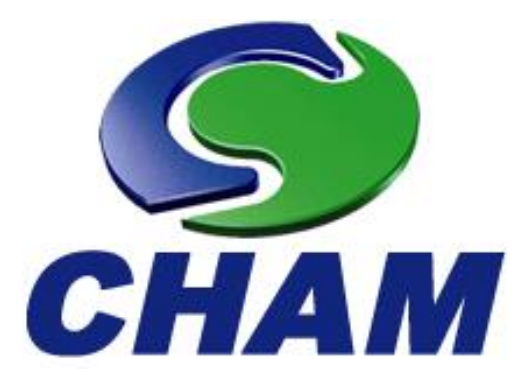

本マニュアルにご不明点やご意見等ございましたら 下記弊社サポートまでご連絡下さい。

[CHAM Japan サポート窓口]
 営業時間 : 10時~17時30分(土日祝日除く)
 電話番号 : 03-5210-9356

- メール : customer@chamjapan.jp
- HP : https://obsbot.chamjapan.jp/

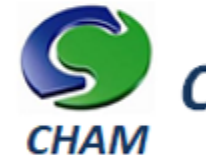

### Concentration Heat and Momentum Ltd.

東京支店(CHAM Japan – チャムジャパン) OBSBOT 日本総代理店 〒102-0094 東京都千代田区紀尾井町 3-27 岡堂会館ビル 6F

©CHAM Japan all rights reserved